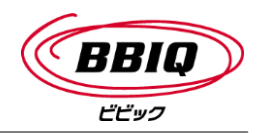

## 「互換表示」設定方法

- 1. Internet Explorer で、Webメールログイン画面 (https://webmail.bbiq.jp/am\_bin/amlogin) にアクセスします。
- 2. アドレスバー右部の「互換表示」 ボタンをクリックします。

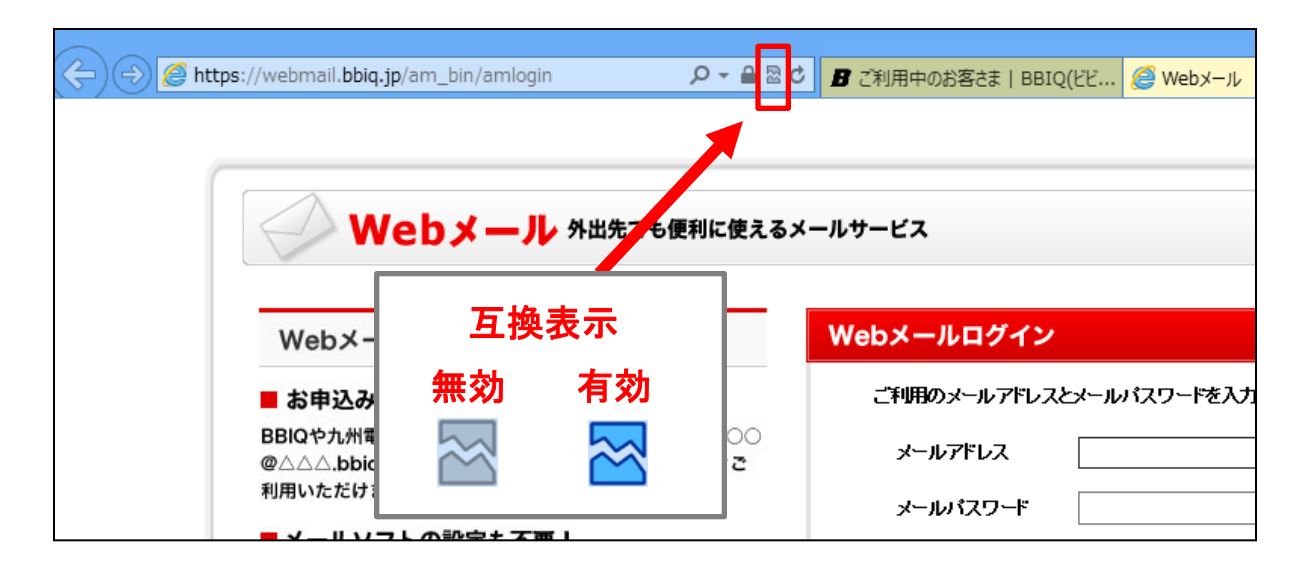

3. 「互換表示」が有効(アイコンが青色)になっていることを 確認し、Webメールログインを行ってください。

| < 🔶 🧭 https://webmail.bbiq.jp/am_bin/amlogin 🛛 🔎 🗕 🖀 | 2 🖪 ご利用中のお客さま   BBIQ(ビビ 🥔 Webメール                                              |
|------------------------------------------------------|-------------------------------------------------------------------------------|
|                                                      | 換表示: 従来のブラウザー向けに設計された Web サイトがよりきれいに表示され、<br>ニュー、画像、またはテキストの位置ずれなどの問題が訂正されます。 |
| Webメール<br>外出先すも便利に使えるメールサービス                         |                                                                               |
| Webメールとは?                                            | Webメールログイン                                                                    |
| ■ お申込み手続き不!                                          | ご利用のメールアドレスとメールパスワードを入力して下さい。                                                 |
| BBQやЛ州電話4 ンター 【00000<br>@△△△.bbiq.jp】をお持 今すぐご        | メールアドレス                                                                       |
| 利用いただけます。                                            | メールバスワード                                                                      |
| ■ メールソフトの設定も不要!                                      | □ ブラウザにメールアドレスとメールパスワードを保存する                                                  |